# Oracle FLEXCUBE Direct Banking

Corporate Supply Chain User Manual Release 12.0.3.0.0

Part No. E52543-01

April 2014

# ORACLE

Corporate Supply Chain User Manual April 2014 Oracle Financial Services Software Limited Oracle Park Off Western Express Highway Goregaon (East) Mumbai, Maharashtra 400 063 India Worldwide Inquiries: Phone: +91 22 6718 3000 Fax:+91 22 6718 3001

www.oracle.com/financialservices/

Copyright © 2008, 2014, Oracle and/or its affiliates. All rights reserved.

Oracle and Java are registered trademarks of Oracle and/or its affiliates. Other names may be trademarks of their respective owners.

U.S. GOVERNMENT END USERS: Oracle programs, including any operating system, integrated software, any programs installed on the hardware, and/or documentation, delivered to U.S. Government end users are "commercial computer software" pursuant to the applicable Federal Acquisition Regulation and agency-specific supplemental regulations. As such, use, duplication, disclosure, modification, and adaptation of the programs, including any operating system, integrated software, any programs installed on the hardware, and/or documentation, shall be subject to license terms and license restrictions applicable to the programs. No other rights are granted to the U.S. Government.

This software or hardware is developed for general use in a variety of information management applications. It is not developed or intended for use in any inherently dangerous applications, including applications that may create a risk of personal injury. If you use this software or hardware in dangerous applications, then you shall be responsible to take all appropriate failsafe, backup, redundancy, and other measures to ensure its safe use. Oracle Corporation and its affiliates disclaim any liability for any damages caused by use of this software or hardware in dangerous applications.

This software and related documentation are provided under a license agreement containing restrictions on use and disclosure and are protected by intellectual property laws. Except as expressly permitted in your license agreement or allowed by law, you may not use, copy, reproduce, translate, broadcast, modify, license, transmit, distribute, exhibit, perform, publish or display any part, in any form, or by any means. Reverse engineering, disassembly, or decompilation of this software, unless required by law for interoperability, is prohibited.

The information contained herein is subject to change without notice and is not warranted to be error-free. If you find any errors, please report them to us in writing.

This software or hardware and documentation may provide access to or information on content, products and services from third parties. Oracle Corporation and its affiliates are not responsible for and expressly disclaim all warranties of any kind with respect to third-party content, products, and services. Oracle Corporation and its affiliates will not be responsible for any loss, costs, or damages incurred due to your access to or use of third-party content, products, or services.

# **Table of Contents**

| 1. | Preface                             | 4  |
|----|-------------------------------------|----|
| 2. | Transaction Host Integration Matrix | 5  |
| 3. | Payment Notification Inquiry        | 6  |
| 4. | Purchase Order Details              | 9  |
| 5. | Draw Down                           | 14 |
| 6. | Stock Agent Transaction Inquiry     | 17 |
| 7. | Investor's Account Inquiry          | 21 |
| 8. | Investor's Account Opening Inquiry  | 25 |
| 8. | Investor's Account Opening Inquiry  | 2  |

# 1. Preface

#### 1.1 Intended Audience

This document is intended for the following audience:

- Customers
- Partners

### **1.2** Documentation Accessibility

For information about Oracle's commitment to accessibility, visit the Oracle Accessibility Program website at http://www.oracle.com/pls/topic/lookup?ctx=acc&id=docacc.

#### 1.3 Access to OFSS Support

https://support.us.oracle.com

#### 1.4 Structure

This manual is organized into the following categories:

Preface gives information on the intended audience. It also describes the overall structure of the User Manual.

Transaction Host Integration Matrix provides information on host integration requirements for the transactions covered in the User Manual.

Chapters post Transaction Host Integration Matrix are dedicated to individual transactions and its details, covered in the User Manual.

#### 1.5 Related Information Sources

For more information on Oracle FLEXCUBE Direct Banking Release 12.0.3.0.0, refer to the following documents:

- Oracle FLEXCUBE Direct Banking Licensing Guide
- Oracle FLEXCUBE Direct Banking Installation Manuals

# 2. Transaction Host Integration Matrix

#### Legends

| NH | No Host Interface Required.                  |
|----|----------------------------------------------|
| *  | Host Interface to be developed separately.   |
| ✓  | Pre integrated Host interface available.     |
| ×  | Pre integrated Host interface not available. |

| Transaction Name                      | FLEXCUBE UBS | Third Party Host System |
|---------------------------------------|--------------|-------------------------|
| Payment Notification Inquiry          | ×            | *                       |
| Purchase Order Assignment             | ×            | *                       |
| Draw Down Inquiry                     | ×            | *                       |
| Stock Agent Transaction Inquiry       | ×            | *                       |
| Investor's Account Inquiry            | ×            | *                       |
| Investor's Account Opening<br>Inquiry | ×            | *                       |

# 3. Payment Notification Inquiry

Using this option, seller can view the payments made by the buyer, where buyer is the customer of the bank. The seller can view the value dated payments details done by the buyer.

#### To inquire about payment notifications

- 1. Logon to the **Internet Banking** application.
- 2. Navigate through the menus to **Supply Chain Management >Payment Notification Inquiry**. The system displays the **Payment Notification Inquiry** screen.

#### **Payment Notification Inquiry**

| Payment Notification Inquiry | 23-08-2010 05:32:38 GMT -0500 |
|------------------------------|-------------------------------|
| From Date:                   | To Date:                      |
| Amount From                  | Amount To                     |
|                              | Search                        |

| Field Name | Description                                                                                              |
|------------|----------------------------------------------------------------------------------------------------|
| From Date  | [Mandatory, Pick List]                                                                                   |
|            | Select the date from pick list. This date will act as a start date for the payment notification inquiry. |
| To Date    | [Optional, Pick List]                                                                                    |
|            | Select the date from pick list. This date will act as an end date for the payment notification inquiry.  |
| Amount     | [Optional, Numeric, 13,Two]                                                                              |
| From       | Type the initial amount of the amount range.                                                             |
| Amount To  | [Mandatory,Alphanumeric,10]                                                                              |
|            | Type the amount of the amount range.                                                                     |

- 3. Enter the required details.
- 4. Click the **Search** button. The system displays **Payment Notification Inquiry** screen with the search results.

#### **Payment Notification Inquiry**

| Payment Noti                                                                                                    | fication Inc                            | quiry                                                      |                                                                                                    | 23-08-2010 05:33:48 GMT -0500                                                                                               |
|----------------------------------------------------------------------------------------------------|-----------------------------------------|------------------------------------------------------------|----------------------------------------------------------------------------------------------------|----------------------------------------------------------------------------------------------------|
|                                                                                                    | From Date:                              |                                                            | To Date                                                                                                    | e:                                                                                                    |
|                                                                                                    | Amount From                             |                                                            | Amount T                                                                                                    | °                                                                                                    |
|                                                                                                    |                                         |                                                            |                                                                                                    | Search                                                                                                    |
|                                                                                                    |                                         |                                                            |                                                                                                    |                                                                                                    |
| 2 🕞 🖨 🖻                                                                                                    |                                         |                                                            | Records                                                                                                    | 1 to 5 of 5  << << Page 1 of 1 >> >>                                                                                        |
| 🖉 🕞 🚔 🕒<br>Buyer's Id                                                                                            | Ca                                      | orporate Name                                              | Records<br><u>Value Date</u>                                                                                                    | 1 to 5 of 5 << Page 1 of 1 >> >> <br>Amount                                                                                 |
|                                                                                                    | <u>Co</u><br>54                         | orporate Name<br>164566                                    | Records<br><u>Value Date</u><br>08-01-2008                                                                                                    | 1 to 5 of 5 << < Page 1 of 1 >> >>  Amount USD 100,000.00                                                                   |
| Buyer's Id     121212     121212                                                                                 | <u>54</u><br>54                         | <del>prporate Name</del><br>64566<br>64566                 | Records           Value Date           08-01-2008           08-01-2008                                                                                               | 1 to 5 of 5 / << Page 1 of 1 >> >>/<br>Amount USD 100,000.00 USD 1,100,000.00                                               |
| Buyer's Id           121212           121212           121212           121212                                   | <u>Ca</u><br>54<br>54<br>54             | 0 <mark>1700rate Name</mark><br>164566<br>164566<br>164566 | Records           Value Date           08-01-2008           08-01-2008           08-01-2008           08-01-2008                                                     | 1 to 5 of 5 K K Page 1 of 1 >> >><br>Amount USD 100,000.00 USD 1,100,000.00 USD 1,100,000.00 USD 1,100,000.00               |
| Buyer's Id           121212           121212           121212           121212           121212           121212 | <b>Co</b><br>54<br>54<br>54<br>54<br>54 | 164566<br>164566<br>164566<br>164566<br>164566             | Records           Value Date         Records           08-01-2008         08-01-2008           08-01-2008         08-01-2008           08-01-2008         08-01-2008 | 1 to 5 of 5 K K Page 1 of 1 >> >><br>Amount USD 100,000.00 USD 1,100,000.00 USD 1,100,000.00 USD 1,00,000.00 USD 100,000.00 |

#### **Field Description**

| Field Name     | Description                                                                     |
|----------------|---------------------------------------------------------------------------------|
| Buyer's ID     | [Display]<br>This column displays the buyer customer ID associated with seller. |
| Corporate Name | [Display]<br>This column displays the corporate name.                           |
| Value Date     | [Display]<br>This column displays value date at which payment has been made.    |
| Amount         | [Display]<br>This column displays the payment amount that has been done.        |

4. Click the **Buyer's Id** hyperlink. The system displays the **Payment Notification Inquiry -Details** screen.

#### **Payment Notification Inquiry Details**

| , none i o anoa ao | ו Inquiry -Deta   | ils           | 23-08-2010 05:37:24 GMT -050 |
|--------------------|-------------------|---------------|------------------------------|
| Buyer's            | s Id 121212       |               |                              |
| Buyer Na           | ame Jim Cordoza   |               |                              |
| Value D            | )ate 08-01-2008   |               |                              |
| Bank C             | ode 9878711       |               |                              |
| Credit Account Num | ber.              |               |                              |
| Invoice Number     | Invoice Amount    | Notes         |                              |
| 3243254            | USD 100,000.00    | Detail Notes1 |                              |
| 3243254            | USD 100,000.00    | Detail Notes1 |                              |
| 3243254            | USD 100,000.00    | Detail Notes1 |                              |
| 3243254            | USD 100,000.00    | Detail Notes1 |                              |
| Total No. of In    | voice 4           |               |                              |
|                    | ount USD 40000.00 |               |                              |

#### **Field Description**

| Field Name            | Description                                                              |
|-----------------------|--------------------------------------------------------------------------|
| Buyers Id             | [Display]<br>This field displays the buyer's id.                         |
| Buyer Name            | [Display]<br>This field displays the buyer's name.                       |
| Value Date            | [Display]<br>This field displays the value date of the transaction.      |
| Bank Code             | [Display]<br>This field displays the bank code.                          |
| Credit Account Number | [Display]<br>This field displays the credit account number of the buyer. |
| Invoice Number        | [Display]<br>This field displays the invoice number.                     |
| Invoice Amount        | [Display]<br>This field displays the invoice amount.                     |
| Notes                 | [Display]<br>This field displays the notes.                              |
| Total No. of Invoice  | [Display]<br>This field displays the total number of invoices displayed. |
| Total Invoice Amount  | [Display]<br>This field displays the total invoice amount.               |

5. Click the **Back** button to return to the **Payment Notification Inquiry** screen.

# 4. Purchase Order Details

This Inquiry function allows the Seller to view the **Purchase Order** details given by the Buyer Assignment: This is the 1st step of the 2 step process for getting the Purchase Orders financed by the bank. It requires earmarking of Purchase Order to be financed.

To make purchase order assignment inquiry payment

- 1. Log on to the Internet Banking application.
- 2. Navigate through the menus to **E-Factoring** > **Purchase Order Details.** The system displays the **Purchase Order** screen.

#### **Purchase Order**

| Purchase Order       |                         |                               | 23-08-2010 05:39:02 GMT -0500 |
|----------------------|-------------------------|-------------------------------|-------------------------------|
| Country:             | FLEXCUBE DIRECT BANKING |                               |                               |
| Primary Customer id: | INB002321               | Primary Customer Name: CLCUST |                               |
| Buyer Name:          | Red Link Corporation 💌  |                               |                               |
|                      |                         |                               | Search Initiate               |

| Field Name            | Description                                                          |
|-----------------------|----------------------------------------------------------------------|
| Country               | [Display]<br>This field displays the country.                        |
| Primary Customer Id   | [Display]<br>This field displays the primary customer id.            |
| Primary Customer Name | [Display]<br>This field displays the primary customer name.          |
| Buyer Name            | [Mandatory, Drop-Down]<br>Select buyer name from the drop down list. |

- 3. Enter the required details.
- 4. Click the **Search** button. The system displays **Purchase Order** screen with the search results.

#### **Purchase Order**

| urchase Order                                                                                                    |                                                                                        |                                                            | 23-08-2010 05:44:05 GMT -05(                                                                                                  |
|----------------------------------------------------------------------------------------------------|----------------------------------------------------------------------------------------|------------------------------------------------------------|----------------------------------------------------------------------------------------------------|
|                                                                                                    | Country: FLEXCUBE DIRECT BANKING                                                       |                                                            |                                                                                                    |
| Primary Cus                                                                                                    | stomer id: INB002321                                                                   | Primary Customer                                           | Name: CLCUST                                                                                                    |
| Buy                                                                                                    | yer Name: Red Link Corporation 💌                                                       |                                                            |                                                                                                    |
|                                                                                                    |                                                                                        |                                                            |                                                                                                    |
|                                                                                                    |                                                                                        |                                                            | Search I Initiati                                                                                                    |
|                                                                                                    |                                                                                        |                                                            | Search Initiat                                                                                                    |
|                                                                                                    | Companyin Manag                                                                        | Re                                                         | cords 1 to 4 of 4                                                                                                    |
| 2 2 2 2 2 2 2 2 2 2 2 2 2 2 2 2 2 2 2                                                                                                    | <u>Corporate Name</u><br>5464566                                                       | Re<br><u>Value Date</u><br>08-01-2008                      | cords 1 to 4 of 4 < Cords 1 to 4 of 4  Cords 1 to 4 of 4                                                                      |
| Buyer's Id 121212                                                                                                    | <u>Corporate Name</u><br>5464566                                                       | Re<br><u>Value Date</u><br>08-01-2008                      | Search         Initiat           cords 1 to 4 of 4         <<                                                                 |
| Buyer's Id           121212           121212                                                                                                    | Corporate Name           5464566           5464566                                     | Re<br>08-01-2008<br>08-01-2008                             | Search         Initiat           cords 1 to 4 of 4         <<                                                                 |
| Image: Solution of the second second secon | Corporate Name           5464566           5464566           5464566           5464566 | Re<br>Value Date<br>08-01-2008<br>08-01-2008<br>08-01-2008 | Amount         USD 100,000.00           USD 100,000.00         USD 100,000.00           USD 100,000.00         USD 100,000.00 |

#### **Field Description**

| Field Name        | Description                                                                             |
|-------------------|-----------------------------------------------------------------------------------------|
| Buyer's Id        | [Display]<br>This column displays the buyer customer ID associated with seller.         |
| Corporate<br>Name | [Display]<br>This column displays the corporate name.                                   |
| Value Date        | [Display]<br>This column displays value date at which payment has been made.            |
| Amount            | [Display]<br>This column displays the payment amount that has been done by the<br>user. |

4. Click the **Buyer's Id** hyperlink. The system displays details in the **Purchase Order** screen.

#### **Purchase Order**

| (              | Country: FLEXCUBE DIRECT BANKING |                               |  |
|----------------|----------------------------------|-------------------------------|--|
| Primary Cust   | omer id: INB002321               | Primary Customer Name: CLCUST |  |
| Bu             | yer's Id: 121212                 |                               |  |
| Buye           | r Name: Jim Cordoza              |                               |  |
| Val            | ue Date: 08-01-2008              |                               |  |
| Bar            | ık Code: 9878711                 |                               |  |
| Invoice Number | Invoice Amount Notes             |                               |  |
| 3243254        | 100,000.00 Detail Notes1         |                               |  |
| 3243254        | 100,000.00 Detail Notes1         |                               |  |
| 3243254        | 100,000.00 Detail Notes1         |                               |  |
| 3243254        | 100,000.00 Detail Notes1         |                               |  |
| Total No. of   | Invoice: 4                       |                               |  |
| Total Invoice  | Amount: USD 52312.00             |                               |  |

| Field Name            | Description                                                              |
|-----------------------|--------------------------------------------------------------------------|
| Country               | [Display]<br>This field displays the country.                            |
| Primary Customer Id   | [Display]<br>This field displays the primary customer id.                |
| Primary Customer Name | [Display]<br>This field displays the primary customer name.              |
| Buyers Id             | [Display]<br>This field displays the buyer's id.                         |
| Buyer Name            | [Display]<br>This field displays the buyer's name.                       |
| Value Date            | [Display]<br>This field displays the value date of the transaction.      |
| Bank Code             | [Display]<br>This field displays the bank code.                          |
| Invoice Number        | [Display]<br>This field displays the invoice number.                     |
| Invoice Amount        | [Display]<br>This field displays the invoice amount.                     |
| Notes                 | [Display]<br>This field displays the notes.                              |
| Total No. of Invoice  | [Display]<br>This field displays the total number of invoices displayed. |
| Total Invoice Amount  | [Display]<br>This field displays the total invoice amount.               |

- 5. Click the **Back** button to return to the **Purchase Order** screen.
- 6. Click the **Initiate** button in the **Initial Purchase Order** screen. The system displays **Initiate Purchase Order** screen.

#### Initiate Purchase Order

| e Purchase Order                 | 23-08-2010 06:02:05 GMT -05   |
|----------------------------------|-------------------------------|
| Country: FLEXCUBE DIRECT BANKING |                               |
| Primary Customer id: INB002321   | Primary Customer Name: CLCUST |
| Buyer's Id:                      |                               |
| Buyer Name:                      |                               |
| Batch number:                    |                               |
| Amount:                          |                               |
| Value Date:                      |                               |
|                                  |                               |

#### **Field Description**

| Field Name            | Description                                                       |
|-----------------------|-------------------------------------------------------------------|
| Country               | [Display]<br>This field displays the country.                     |
| Primary Customer Id   | [Display]<br>This field displays the primary customer id.         |
| Primary Customer Name | [Display]<br>This field displays the primary customer name.       |
| Buyers Id             | [Display]<br>This field displays the buyer's id.                  |
| Buyer Name            | [Display]<br>This field displays the buyer's name.                |
| Batch Number          | [Optional, Alphanumeric, 15]<br>Type the batch number.            |
| Amount                | [Optional, Numeric, 15]<br>Type the amount.                       |
| Value Date            | [Optional, Date Picker]<br>Select date from the date picker list. |

 Click the Verify button in the Initial Purchase Order Verify screen. OR Click the Cancel button to cancel.

#### Purchase Order Verify

| Purchase Order-Verify |                         |                               | 23-08-2010 06:02:05 GMT -0500 |
|-----------------------|-------------------------|-------------------------------|-------------------------------|
| Country:              | FLEXCUBE DIRECT BANKING |                               |                               |
| Primary Customer id:  | INB002321               | Primary Customer Name: CLCUST |                               |
| Buyer's Id:           |                         |                               |                               |
| Buyer Name:           |                         |                               |                               |
| Batch number:         | 12345                   |                               |                               |
| Amount:               | 10000                   |                               |                               |
| Value Date:           | 20-07-2010              |                               |                               |
|                       |                         |                               | Cancel Confirm                |

8. Click the **Confirm** button in the **Initial Purchase Order Confirm** screen. OR

Click the **Cancel** button to cancel.

#### **Purchase Order Confirm**

| rchase Order-Confirm                                   | 23-08-2010 06:04:12 GMT -(    |
|--------------------------------------------------------|-------------------------------|
| Country: FLEXCUBE DIRECT BANKING                       |                               |
| Primary Customer id: INB002321                         | Primary Customer Name: CLCUST |
| Buyer's Id:                                            |                               |
| Buyer Name:                                            |                               |
| Batch number 12345                                     |                               |
| Amount 10000                                           |                               |
| Value Date 20-07-2010                                  |                               |
| rchase Order Assignment has been created successfully. |                               |
|                                                        |                               |
|                                                        |                               |
|                                                        |                               |

9. Click the **OK** button. The system displays the **Initiate Purchase Order** screen.

# 5. Draw Down

Using this option, seller can initiate a draw down. This function allows the seller to specify the draw down amount required for financing from the bank. The draw down details are e-mailed to the pre-notified e-mail ids of the bank user/s.

This function displays only the list of purchase orders which are assigned by the seller.

#### To view draw down details

- 1. Log on to the Internet Banking application.
- 2. Navigate through the menus to **Supply Chain Management > Draw down**. The system displays the **Drawdown** screen.

#### Drawdown

| Draw Down Details    |                         |                               | 23-08-2010 06:04:59 GMT -0500 |
|----------------------|-------------------------|-------------------------------|-------------------------------|
| Country:             | FLEXCUBE DIRECT BANKING |                               |                               |
| Primary Customer id: | INB002321               | Primary Customer Name: CLCUST |                               |
| Buyer Name:          | Red Link Corporation 💌  |                               |                               |
|                      |                         |                               | Search                        |

| Field Name            | Description                                                          |
|-----------------------|----------------------------------------------------------------------|
| Country               | [Display]<br>This field displays the country.                        |
| Primary Customer Id   | [Display]<br>This field displays the primary customer id.            |
| Primary Customer Name | [Display]<br>This field displays the primary customer name.          |
| Buyer Name            | [Mandatory, Drop-Down]<br>Select buyer name from the drop down list. |

- 3. Enter the required details.
- 4. Click the Search button. The system displays details the Draw Down Details screen.

#### **Draw Down Details**

|                                                                                                    |                           |                                                          | 23-08-2010 06:05:37 GMT -050                                                                                                    |
|----------------------------------------------------------------------------------------------------|---------------------------|----------------------------------------------------------|----------------------------------------------------------------------------------------------------|
| Country:                                                                                                    | FLEXCUBE DIRECT BANKING   |                                                          |                                                                                                    |
| Primary Customer id:                                                                                                    | INB002321                 | Primary Customer Name:                                   | CLCUST                                                                                                    |
| Buyer Name:                                                                                                    | Red Link Corporation 💌    |                                                          |                                                                                                    |
|                                                                                                    |                           |                                                          |                                                                                                    |
|                                                                                                    |                           |                                                          | Search                                                                                                    |
|                                                                                                    |                           |                                                          | Search                                                                                                    |
| 1 🕞 🚔 🕒                                                                                                    |                           | Records :                                                | Search                                                                                                    |
| 👔 🕞 🚔 💽                                                                                                    | <u>Buyer Name</u>         | Records :<br>Assignment Date                             | L to 3 of 3 K K K Page 1 of 1 >> >>K                                                                                                    |
| Assignment Ref .No                                                                                                    | Buyer Name<br>JIM         | Records :<br>Assignment Date<br>16-03-2009               | L to 3 of 3         <                                                                                                    |
| Image: Second second second | Buyer Name<br>JIM<br>KATE | Records :<br>Assignment Date<br>16-03-2009<br>20-03-2009 | L to 3 of 3         I <         Page 1 of 1         >>>         >>>         >>>         >>>         >>>         >>>         >>>         >>>         >>>         >>>         >>>         >>>         >>>         >>>         >>>         >>>         >>>         >>>         >>>         >>>         >>>         >>>         >>>         >>>         >>>         >>>         >>>         >>>         >>>         >>>         >>>         >>>>         >>>         >>>         >>>         >>>         >>>         >>>         >>>         >>>         >>>         >>>         >>>         >>>         >>>         <         >>>         >>>         >>>         <         >>>          >>>         <         >>>         <         >>>          >>>          <         <         <         <         <         <         <         <         <         <         <         <         <         <         <         <         <         <         <         <         <         <         <         <         <         <         <         <         <         <         <         <         <         < <th<< th="">          &lt; <th< td=""></th<></th<<> |

#### **Column Description**

| _  | Field Name                            | Description                                                                                    |
|----|---------------------------------------|------------------------------------------------------------------------------------------------|
| •  | Assignment Ref.<br>No.                | [Display]<br>This column displays the assignment reference number.                             |
|    | Buyer Name                            | [Display]<br>This column displays the buyer name.                                              |
|    | Assignment Date                       | [Display]<br>This column displays assignment date.                                             |
|    | Amount                                | [Display]<br>This column displays the payment amount that has been done by<br>the user.        |
| 4. | Click 🔛 or < to nav                   | igate to the next or previous page in the list, respectively.                                  |
| 5. | Click or ito nav                      | vigate to the first or last page in the list, respectively.                                    |
| 6. | Click the <b>Download</b>             | button, to download the complete statement. The system <b><i>in</i> Details</b> dialog screen. |
| 7. | Click the <b>Reorder</b> In the list. | button to reorder the columns or select the columns that appear                                |
| 8. | Click the <b>Print</b> but            | itton to print the data.                                                                       |
| 9. | Click the Edit 🚺 but                  | ton column to edit the number of columns.                                                      |

#### **Draw Down Details**

| Draw Down Details                                | 23-08-2010 06:06:44 GMT -0500                                 |
|--------------------------------------------------|---------------------------------------------------------------|
| Download Type Page Layout 💙<br>File Format PDF 💙 |                                                               |
| <                                                | Assignment Ref .No<br>Buyer Name<br>Assignment Date<br>Amount |
|                                                  | Download Close                                                |

| _   | Field Name                                                                                       | Description                                                               |
|-----|--------------------------------------------------------------------------------------------------|---------------------------------------------------------------------------|
| •   | Download Type                                                                                    | [Mandatory, Drop-Down]<br>Select the report type from the drop-down list. |
|     |                                                                                                  | The options are follows:                                                  |
|     |                                                                                                  | Page Layout                                                               |
|     | File Format                                                                                      | [Conditional, Drop-Down]                                                  |
|     |                                                                                                  | Select the appropriate type of file format from the drop-down list.       |
|     |                                                                                                  | The options are as follows:                                               |
|     |                                                                                                  | • PDF                                                                     |
|     |                                                                                                  | • XLS                                                                     |
|     |                                                                                                  | • RTF                                                                     |
| 10. | Select the download                                                                              | d type and file format from the drop-down list.                           |
| 11. | Click the butto                                                                                  | on to exclude the option from downloading.                                |
|     |                                                                                                  |                                                                           |
| 12. | Click thebutton to Included the option for downloading. All the fields are, by default included. |                                                                           |
| 13. | Click the <b>Download</b>                                                                        | button.                                                                   |
|     | Click the Close butt                                                                             | on to close the Draw Down Details dialog box.                             |
| 14. | Click the <b>Open</b> butte<br>OR                                                                | on to open the file.                                                      |
|     | Click the <b>Save</b> button to download and save.                                               |                                                                           |

# 6. Stock Agent Transaction Inquiry

Using this option, a corporate user can view the account and transaction details of the linked Investors. The number is specified in the company code field in the customer profile. This company code belongs to the specified customer ID. The company code has a linkage with the investor's account numbers in the banks.

#### To inquire stock agent transaction:

- 1. Log on to the Internet Banking application.
- 2. Navigate through the menus to **Stock Agent > Stock Agent Transaction Inquiry**. The system displays the **Stock Agent Transaction Inquiry** screen.

# Stock Agent Transaction Inquiry 21-05-2014 12:27:36 GMT +0530 ? . . . . . . . . . . . . . . . . . . . . . . . . . . . . . . . . . . . . . . . . . . . . . . . . . . . . . . . . . . . . . . . . . . . . . . . . . . . . . . . . . . . . . . . . . . . . . . . . . . . . . . . . . . . . . . . . .<

#### Stock Agent Transaction Inquiry

| Field Name                           | Description                                                                                                |
|--------------------------------------|----------------------------------------------------------------------------------------------------|
| Customer ID                          | [Mandatory, Drop-Down]<br>Select the customer ID from the drop-down list.                                  |
| Investors Account No and<br>Currency | [Optional, Alphanumeric, 15]<br>Type the investor's account number and<br>currency.                        |
| Inquiry Type                         | [Optional, Drop-Down]<br>Select the inquiry type from the drop-down list.<br>The options are:<br>• Success |
|                                      | • Fail                                                                                                    |

- 3. Enter the required details.
- 4. Click the **Search** button. The system displays **Stock Agent Transaction Inquiry** screen with the search results.

#### **Stock Agent Transaction Inquiry**

| tock Agent Transa                                    | action Inquiry                                                                                                    |                              |                                                          | 23-                                              | 08-2010 06:08:52 GMT -05                         |
|------------------------------------------------------|----------------------------------------------------------------------------------------------------|------------------------------|----------------------------------------------------------|--------------------------------------------------|--------------------------------------------------|
| Custome<br>Investors Ac<br>No and Curr               | r Id:* 333000028ACC LTD 💌<br>count NTD<br>ency:                                                                                                  |                              | Inquiry Type                                             | e: Success 💙                                     |                                                  |
| Mandatory Fields                                     |                                                                                                    |                              |                                                          |                                                  | Search                                           |
| 🛃 🕞 🚔 💽                                              | Investor's Name                                                                                                    | Sales Code                   | Transaction Amount                                       | Available Amount                                 | Insufficient Amount                              |
| 9350006002                                           | Red Link Corporation Ltd                                                                                                    | 2121                         | TWD 50,923                                               | TWD 3,443                                        | TWD 56,02                                        |
| 9350003878                                           | Red Link Corporation Ltd                                                                                                    | 3131                         | TWD 508,768                                              | TWD 3,455                                        | TWD 876,31                                       |
| 9350007001                                           | Formosa Petrochemical Corporation                                                                                                    | 5151                         | TWD 510,232                                              | TWD 3,443                                        | TWD 25,64                                        |
|                                                      |                                                                                                    |                              |                                                          | TWD 2 442                                        |                                                  |
| 9350007001                                           | Formosa Petrochemical Corporation                                                                                                    | 5151                         | TWD 510,232                                              | 100 3,443                                        | TWD 25,64                                        |
| 9350007001<br>9350007001                             | Formosa Petrochemical Corporation                                                                                                    | 5151                         | TWD 510,232<br>TWD 510,232                               | TWD 3,443                                        | TWD 25,64<br>TWD 25,64                           |
| 9350007001<br>9350007001<br>9350007001               | Formosa Petrochemical Corporation<br>Formosa Petrochemical Corporation<br>Formosa Petrochemical Corporation                                      | 5151<br>5151<br>5151         | TWD 510,232<br>TWD 510,232<br>TWD 510,232                | TWD 3,443<br>TWD 3,443<br>TWD 3,443              | TWD 25,64<br>TWD 25,64<br>TWD 25,64              |
| 9350007001<br>9350007001<br>9350007001<br>9350007001 | Formosa Petrochemical Corporation<br>Formosa Petrochemical Corporation<br>Formosa Petrochemical Corporation<br>Formosa Petrochemical Corporation | 5151<br>5151<br>5151<br>5151 | TWD 510,232<br>TWD 510,232<br>TWD 510,232<br>TWD 510,232 | TWD 3,443<br>TWD 3,443<br>TWD 3,443<br>TWD 3,443 | TWD 25,64<br>TWD 25,64<br>TWD 25,64<br>TWD 25,64 |

#### **Column Description**

4.

| Field Name                                                                                                    | Description                                                                                   |  |
|----------------------------------------------------------------------------------------------------|-----------------------------------------------------------------------------------------------|--|
| Investors Account[Display]NoThis column displays the investor's account number.                                                                |                                                                                               |  |
| Investor's Name                                                                                                    | [Display]<br>This column displays the investor's name.                                        |  |
| Sales Code                                                                                                    | [Display]<br>This column displays the agent's code through whom the transaction is performed. |  |
| Transaction<br>Amount                                                                                                    | [Display]<br>This column displays the transaction amount.                                     |  |
| Available Amount                                                                                                    | [Display]<br>This column displays the available amount in the investor's<br>account.          |  |
| Insufficient<br>Amount                                                                                                    | [Display]<br>This column displays the insufficient amount in the investor's account.          |  |
| Investor's Name                                                                                                    | [Display]<br>This column displays the investor's name.                                        |  |
| Click the <b>Download</b> button to download details. The system displays the <b>Stock</b><br>Agent Transaction Inquiry download screen.<br>OR |                                                                                               |  |

Click the **Reorder** button to reorder the columns or select the columns that appear in

the list. OR Click the **Print** button to print the data. OR Click on **Edit** button column to edit the number of columns.

#### **Stock Agent Transaction Inquiry**

| Stock Agent Transaction Inquiry                  | 23-08-2010 06:10:29 GMT -0500                                                                                          |
|--------------------------------------------------|----------------------------------------------------------------------------------------------------|
| Download Type Page Layout 💙<br>File Format PDF 🗸 |                                                                                                    |
|                                                  | Investors Account No<br>Investor's Name<br>Sales Code<br>Transaction Amount<br>Available Amount<br>Insufficient Amount |
|                                                  | Download Close                                                                                                    |

|    | Field Name        | Description                                                   |  |
|----|-------------------|---------------------------------------------------------------|--|
| -  | Download Type     | [Mandatory, Drop-Down]                                        |  |
|    |                   | Select the appropriate download type from the drop-down list. |  |
|    |                   | The options are:                                              |  |
|    |                   | <ul><li> Pre-defined</li><li> Page Layout</li></ul>           |  |
|    | File Format       | [Optional, Drop-Down]                                         |  |
|    |                   | Select the appropriate download type from the drop-down list. |  |
|    |                   | The options are:                                              |  |
|    |                   | PDF                                                           |  |
|    |                   | • XLS                                                         |  |
|    |                   | HIML     BTF                                                  |  |
| 5. | Click the include | button to include the data for downloading.                   |  |
|    |                   |                                                               |  |
| 6. | Click the exclude | button to exclude the data from downloading.                  |  |

- 7. Select the download type and file format from the drop-down list.
- Click the Download button.
   OR
   Click the Close button to close the Stock Agent Transaction Inquiry dialog box.
- Click the **Open** button to open the file.
   OR
   Click the **Save** button to download and save.

# 7. Investor's Account Inquiry

Using this option, you can view the account balance details of the linked investor.

#### To inquire investor's account

- 1. Log on to the Internet Banking application.
- 2. Navigate through the menus to **Stock Agent** > **Investors Account Inquiry**. The system displays the **Investor's Account Inquiry** screen.

#### **Investor's Account Inquiry**

| Investor's Account Inq                                 | uiry                | 21-05-2014 12:24:37 GMT +0530 🤶 💼 🚖 🔲 🖻 |
|--------------------------------------------------------|---------------------|-----------------------------------------|
| Inquiry Type:*<br>Investor's Customer Id:<br>Currency: | Stock Agent  Select | Stock Agent Code:*                      |
| * Mandatory Fields                                     |                     | Sear                                    |

#### **Field Description**

| Field Name   | Description                                                                                                    |
|--------------|----------------------------------------------------------------------------------------------------|
| Inquiry Type | [Mandatory, Drop-Down]                                                                                               |
|              | Select the inquiry type from the drop-down list.                                                                     |
|              | The options are:                                                                                                    |
|              | Stock Agent                                                                                                    |
|              | Future Agent                                                                                                    |
| Stock Agent  | [Mandatory, Numeric, 15]                                                                                             |
| Code         | Type the stock agent code.                                                                                           |
|              | <b>Note:</b> This field is enabled, if the <b>Stock Agent</b> option is select form the Inquiry Type drop-down list. |
| Investor's   | [Optional, Numeric, 10]                                                                                              |
| Customer Id  | Type the customer id of the investor.                                                                                |
| Investor's   | [Optional, Numeric, 10]                                                                                              |
| Account No   | Type the account number of the investor.                                                                             |
| Currency     | [Optional, Drop-Down]                                                                                                |
|              | Select the currency from the drop-down list.                                                                         |

3. Click the **Search** button. The system displays the **Investor's Account Inquiry** screen with the search results.

#### Investor's Account Inquiry

| -                                    |                                                                                  |                    |                  |                     |             |                 |                      |
|--------------------------------------|----------------------------------------------------------------------------------|--------------------|------------------|---------------------|-------------|-----------------|----------------------|
| Inqu                                 | ury Type:* Stock Agent 💌                                                         |                    |                  | Stock Agent Code:   | * 123       |                 |                      |
| Investor's Cu                        | istomer Id:                                                                      |                    | I                | nvestors Account No |             |                 |                      |
|                                      | Currency: US DOLLAR (USD)                                                        | *                  |                  |                     |             |                 |                      |
| Mandatory Fields                     |                                                                                  |                    |                  |                     |             |                 | Search               |
|                                      |                                                                                  |                    |                  |                     |             |                 |                      |
| 2 📭 🖴 📄                              |                                                                                  |                    |                  | Records 1           | :o 10 of 15 | I<< << Pa       | ge 1 of 2 🛼 🛼        |
| Investor's Custome                   | er Id Investor's Name                                                            | Branch Name        | Account Type     | Account number      | Currency    | Account Balance | e lindate Time       |
| 121212                               | Formosa Petrochemical Corporation                                                | Taiwan             | Current          | 944444              | INR         | 20000.00000     | 0 21-04-2008 01:15:0 |
| 121212                               | Formosa Petrochemical Corporation                                                | Taiwan             | Current          | 94444               | INR         | 20000.00000     | 0 21-04-2008 01:15:0 |
| 121212                               | Formosa Petrochemical Corporation                                                | Taiwan             | Current          | 94444               | INR         | 20000.00000     | 0 21-04-2008 01:15:0 |
| 121212                               | Formosa Petrochemical Corporation                                                | Taiwan             | Current          | 944444              | INR         | 20000.00000     | 0 21-04-2008 01:15:0 |
| 121212                               | Formosa Petrochemical Corporation                                                | Taiwan             | Current          | 944444              | INR         | 20000.00000     | 0 21-04-2008 01:15:0 |
|                                      | Red Link Corporation Ltd                                                         | Hong Kong          | Saving           | 9356002             | INR         | 20000.00000     | 0 21-04-2008 01:15:0 |
| 121212                               | Red Link Corporation Ltd                                                         | Japan              | Saving           | 22222               | INR         | 20000.00000     | 0 21-04-2008 01:15:0 |
| 121212<br>121212                     | Red Ellik Gorporddoll Edd                                                        |                    |                  | 0356002             | INR         | 20000.00000     | 0 21-04-2008 01:15:0 |
| 121212<br>121212<br>121212           | Red Link Corporation Ltd                                                         | Hong Kong          | Saving           | 9330002             |             | 20000.00000     |                      |
| 121212<br>121212<br>121212<br>121212 | Red Link Corporation Ltd<br>Red Link Corporation Ltd<br>Red Link Corporation Ltd | Hong Kong<br>Japan | Saving<br>Saving | 22222               | INR         | 20000.00000     | 0 21-04-2008 01:15:0 |

#### **Column Description**

| Field Name             | Description                                                   |
|------------------------|---------------------------------------------------------------|
| Investor's Customer Id | [Display]<br>This column displays the investor's customer ID. |
| Investor's name        | [Display]<br>This column displays the investor's name.        |
| Branch Name            | [Display]<br>This column displays the investor's branch name. |
| Account Type           | [Display]<br>This column displays the account type.           |
| Account Number         | [Display]<br>This column displays the account number.         |
| Currency               | [Display]<br>This column displays the currency.               |
| Account Balance        | [Display]<br>This column displays the account balance.        |
| Update Time            | [Display]<br>This column displays the update date and time.   |

|                                                                                                    | Field Name     | Description                                                                                                    |
|----------------------------------------------------------------------------------------------------|----------------|----------------------------------------------------------------------------------------------------|
| -                                                                                                    | Account Status | [Display]<br>This column displays the status of the account.                                                                                          |
|                                                                                                    | Earmark Amount | [Display]<br>This column displays the earmark amount.                                                                                                 |
| <ul> <li>4. Click the Download button to download details. The system displays the Invest Account Inquiry download screen. OR</li> <li>Click the Reorder button to reorder the columns or select the columns that appet the list. OR</li> <li>Click the Print button to print the data. OR</li> </ul> |                | on to download details. The system displays the <b>Investors</b> een.<br>o reorder the columns or select the columns that appear in<br>rint the data. |
|                                                                                                    | Click on Edit  | nn to edit the number of columns.                                                                                                    |

#### **Investors Account Inquiry**

| Investors Account Inquiry                        | 23-08-2010 06:15:14 GMT -0500                                                                                            |
|--------------------------------------------------|----------------------------------------------------------------------------------------------------|
| Download Type Page Layout 💌<br>File Format PDF 💌 |                                                                                                    |
|                                                  | Investor's Customer I<br>Investor's Name<br>Branch Name<br>Account Type<br>Account number<br>Currency<br>Account Balance |
|                                                  | Download Close                                                                                                    |

#### **Field Description**

|    | Field Name                        | Description                                                   |  |  |
|----|-----------------------------------|---------------------------------------------------------------|--|--|
| -  | Download Type                     | [Mandatory, Drop-Down]                                        |  |  |
|    |                                   | Select the appropriate download type from the drop-down list. |  |  |
|    |                                   | The options are:                                              |  |  |
|    |                                   | Pre-defined                                                   |  |  |
|    |                                   | Page Layout                                                   |  |  |
|    | File Format                       | [Optional, Drop-Down]                                         |  |  |
|    |                                   | Select the appropriate download type from the drop-down list. |  |  |
|    |                                   | The options are:                                              |  |  |
|    |                                   | • PDF                                                         |  |  |
|    |                                   | • XLS                                                         |  |  |
|    |                                   | • HTML                                                        |  |  |
|    |                                   | • RTF                                                         |  |  |
| 5  |                                   | button to include the data for downloading                    |  |  |
| 5. |                                   |                                                               |  |  |
| 6. | Click the exclude                 | button to exclude the data from downloading.                  |  |  |
| 7. | Select the download               | type and file format from the drop-down list.                 |  |  |
| 8. | Click the <b>Download</b>         | button.                                                       |  |  |
|    | Click the Close butto             | on to close the Investors Account Inquiry dialog box.         |  |  |
| 9. | Click the <b>Open</b> butto<br>OR | on to open the file.                                          |  |  |

Click the **Save** button to download and save.

# 8. Investor's Account Opening Inquiry

Using this option, you can view the account opening status of the linked investors.

#### To inquire investor's account opening status

- 1. Log on to the **Internet Banking** application.
- 2. Navigate through the menus to **Stock Agent** > **Investors Account Opening Inquiry**. The system displays the **Investor's Account Opening Inquiry** screen.

#### **Investor's Account Opening Inquiry**

| Investor's Account Opening Inquiry     | 21-05-2014 12:28:56 GMT +0530 🤰 🚖 🚊 🕅 | × |
|----------------------------------------|---------------------------------------|---|
|                                        |                                       |   |
| Country: FLEXCUBE Direct Banking 12 B1 | •                                     |   |
| Primary Customer Id: 10410938          | Primary Customer Name: deepak corp    | ) |
|                                        |                                       | > |
| Stock Agent Code:                      | Currency Type: LCY                    |   |
| Account Open Date From:                | Account Open Date To:                 |   |
|                                        | Submit                                |   |

| Field Name                | Description                                                                                                    |  |  |
|---------------------------|----------------------------------------------------------------------------------------------------|--|--|
| Country                   | [Display]<br>This field displays the country.                                                                                                    |  |  |
| Primary Customer<br>ID    | [Display]<br>This field displays the primary customer ID.<br>[Display]<br>This field displays the primary customer name.                                              |  |  |
| Primary Customer<br>Name  |                                                                                                    |  |  |
| Stock Agent Code          | [Mandatory, Numeric, 15]<br>Type the stock agent code.                                                                                                    |  |  |
| Currency Type             | <ul> <li>[Mandatory, Drop-Down]</li> <li>Select the currency type from the drop-down list.</li> <li>The options are: <ul> <li>LCY</li> <li>FCY</li> </ul> </li> </ul> |  |  |
| Account Open<br>Date From | [Optional, Pick List]<br>Select the date which will be the start date for search criteria of<br>account opening date, from the pick list.                             |  |  |

| Field Name              | Description                                                                                                    |
|-------------------------|----------------------------------------------------------------------------------------------------|
| Account Open<br>Date To | [Optional, Pick List]<br>Select the date which will be the end date for search criteria of<br>account opening date, from the pick list. |

- 3. Enter the required details.
- 4. Click the **Submit** button. The system displays the **Investor Account Opening Inquiry** screen with results that match your criteria.

#### **Investor's Account Opening Inquiry**

|                                        | s Account Ope                                 | ening Inquiry                                                     |                                              |                                         |                       | 23-0                   | 8-2010 06:17:18 GM                                       | 4T -050                         |
|----------------------------------------|-----------------------------------------------|-------------------------------------------------------------------|----------------------------------------------|-----------------------------------------|-----------------------|------------------------|----------------------------------------------------------|---------------------------------|
|                                        | Country:                                      | FLEXCUBE DIRECT BAN                                               | KING                                         |                                         |                       |                        |                                                          |                                 |
| Pr                                     | imary Customer Id:                            | INB002321                                                         |                                              | Primary Custo                           | mer Name: CLCUST      |                        |                                                          |                                 |
|                                        | Stock Agent Code:                             | 101                                                               |                                              | Cun                                     | rency Type: LCY 💌     |                        |                                                          |                                 |
| Accou                                  | int Open Date From:                           |                                                                   |                                              | Account Op                              | en Date To:           | R                      |                                                          |                                 |
|                                        |                                               |                                                                   |                                              |                                         |                       |                        |                                                          |                                 |
| 2 🕞 🖨 (                                | 3                                             |                                                                   |                                              |                                         | Records 1 to 3 of 3 🔽 | << <<                  | Page 1 of 1 >                                            | >>                              |
| itock Ager                             | •<br>It Code Account M                        | odified Date and Time                                             | Investor's Customer Id                       | Investor's Name                         | Records 1 to 3 of 3   | Currency               | Page 1 of 1 >>                                           | Statu                           |
| <b>i Da en l</b><br>B <b>tock Ager</b> | At Code Account M<br>21-04-2008               | <u>odified Date and Time</u><br>01:15:08 GMT -1000                | Investor's Customer Id<br>3254242            | <u>Investor's Name</u><br>BenQ          | Records 1 to 3 of 3   | Currency               | Page 1 of 1 >><br>Account Branch<br>Hong Kong            | Statu<br>Active                 |
| <b>5tock Ager</b><br>1212<br>1414      | At Code Account M<br>21-04-2008<br>23-04-2008 | odified Date and Time<br>01:15:08 GMT -1000<br>01:15:08 GMT -1000 | Investor's Customer Id<br>3254242<br>3254244 | <u>Investor's Name</u><br>BenQ<br>Nokia | Records 1 to 3 of 3   | Currency<br>INR<br>INR | Page 1 of 1 >>><br>Account Branch<br>Hong Kong<br>Taiwan | >> <br>Statu<br>Active<br>Opene |

#### **Column Description**

| Field Name                     | Description                                                           |
|--------------------------------|-----------------------------------------------------------------------|
| Stock Agent Code               | [Display]<br>This column displays the stock agent code.               |
| Account Modified Date and Time | [Display]<br>This column displays the account modified date and time. |
| Investor's Customer ID         | [Display]<br>This column displays the investor's customer ID.         |
| Investor's Name                | [Display]<br>This column displays the investor's name.                |
| Investors Account No           | [Display]<br>This column displays the investors account number.       |
| Currency                       | [Display]<br>This column displays the currency.                       |

|    | Field Name                                                                                                    | Description                                                                                                    |
|----|----------------------------------------------------------------------------------------------------|----------------------------------------------------------------------------------------------------|
| _  | Account Branch                                                                                                    | [Display]                                                                                                    |
|    |                                                                                                    | This column displays the bank branch of the account.                                                                                                    |
|    | Status                                                                                                    | [Display]                                                                                                    |
|    |                                                                                                    | This column displays the account status.                                                                                                    |
| 5. | Click the <b>Download</b> button to<br>Account Opening Inquiry download<br>OR<br>Click the <b>Reorder</b> button to red<br>the list.<br>OR<br>Click the <b>Print</b> button to print to<br>OR<br>Click on <b>Edit</b> button column to | download details. The system displays the <b>Investors</b><br>ad screen.<br>order the columns or select the columns that appear in<br>he data.<br>edit the number of columns. |

#### **Investors Account Opening Inquiry**

| Investors Account Opening Inq                    | uiry 23-08-2010 06:17:59 GMT -0500                                                                                                    |
|--------------------------------------------------|----------------------------------------------------------------------------------------------------|
| Download Type Page Layout 💙<br>File Format PDF 🗸 |                                                                                                    |
|                                                  | Stock Agent Code<br>Account Modified Date<br>Investor's Customer Investor's Name<br>Investors Account No<br>Currency<br>Account Branch |
|                                                  | Download Close                                                                                                    |

| Field Name    | Description                                                   |
|---------------|---------------------------------------------------------------|
| Download Type | [Mandatory, Drop-Down]                                        |
|               | Select the appropriate download type from the drop-down list. |
|               | The options are:                                              |
|               | Pre-defined                                                   |
|               | Page Layout                                                   |

| _   | Field Name                        | Description                                                   |
|-----|-----------------------------------|---------------------------------------------------------------|
|     | File Format                       | [Optional, Drop-Down]                                         |
|     |                                   | Select the appropriate download type from the drop-down list. |
|     |                                   | The options are:                                              |
|     |                                   | • PDF                                                         |
|     |                                   | • XLS                                                         |
|     |                                   | • HTML                                                        |
|     |                                   | • RTF                                                         |
| 6.  | Click the include                 | button to include the data for downloading.                   |
| 7.  | Click the exclude                 | button to exclude the data from downloading.                  |
| 8.  | Select the download               | type and file format from the drop-down list.                 |
| 9.  | Click the <b>Download</b><br>OR   | button.                                                       |
|     |                                   | In to close the investors Account Opening inquiry dialog box. |
| 10. | Click the <b>Open</b> butto<br>OR | n to open the file.                                           |
|     | Click the Save buttor             | ו to download and save.                                       |